## 利用上の主な注意事項

・当機構から通知する診療費等は速やかにご確認いただき、画面上の 「支払う」をタップして支払い承認を行っていただくようお願いします。 通知日を含め3日を経過しても支払い承認が行われない場合は、自動 決済処理を行いますのであらかじめご了承ください。

 ・領収書及び明細書の郵送は、普通郵便を利用いたします。郵送中に、 当機構の責に帰すべき事由でない事故(郵便事故・未着等)が発生し た場合は、当機構は同事故により生じた損害についていかなる責任も 負いかねますのであらかじめご了承ください。

・院内処方がある場合、お薬引き換え券の発行にお時間がかかります。

 ・治験期間中など、本サービスがご利用できない場合がございます。

・内視鏡検査、病理検査時など、追加検査代の請求が発生する場合が ございます。

・ご使用されるアプリによっては、メール等で文字化けする可能性が ございます。

・本サービスでの送信専用メールで使用するドメイン 「@medicalgate.jp」は、迷惑メールの除外設定をお願い致します。

## 対応クレジットカード

JCB、AMEX、Diners

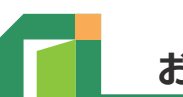

## お使いのスマートフォン、パソコンでご利用頂けます。

推奨ブラウザ:Google Chrome、Firefox、Safari、 Microsoft Edge、Internet Explore11

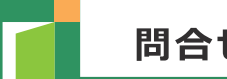

## 問合せ先

Medical Gate サービス お問い合わせ先 地方独立行政法人大阪府立病院機構 大阪国際がんセンター 医事グループ 受付窓口 Tel: 06-6945-1181(代表)(内線: 2531) 受付時間 土日祝除く平日 9:00~17:00

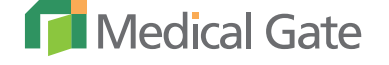

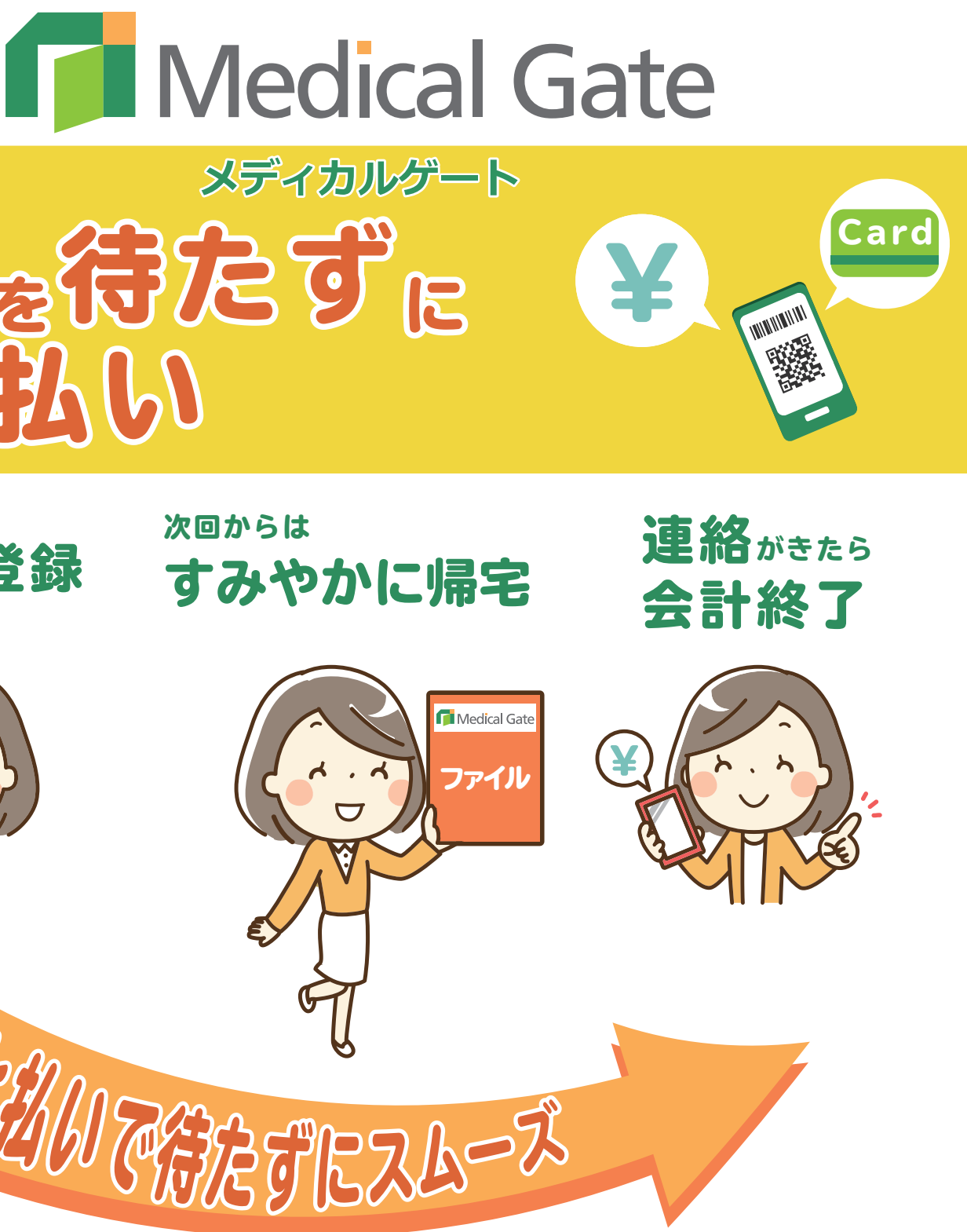

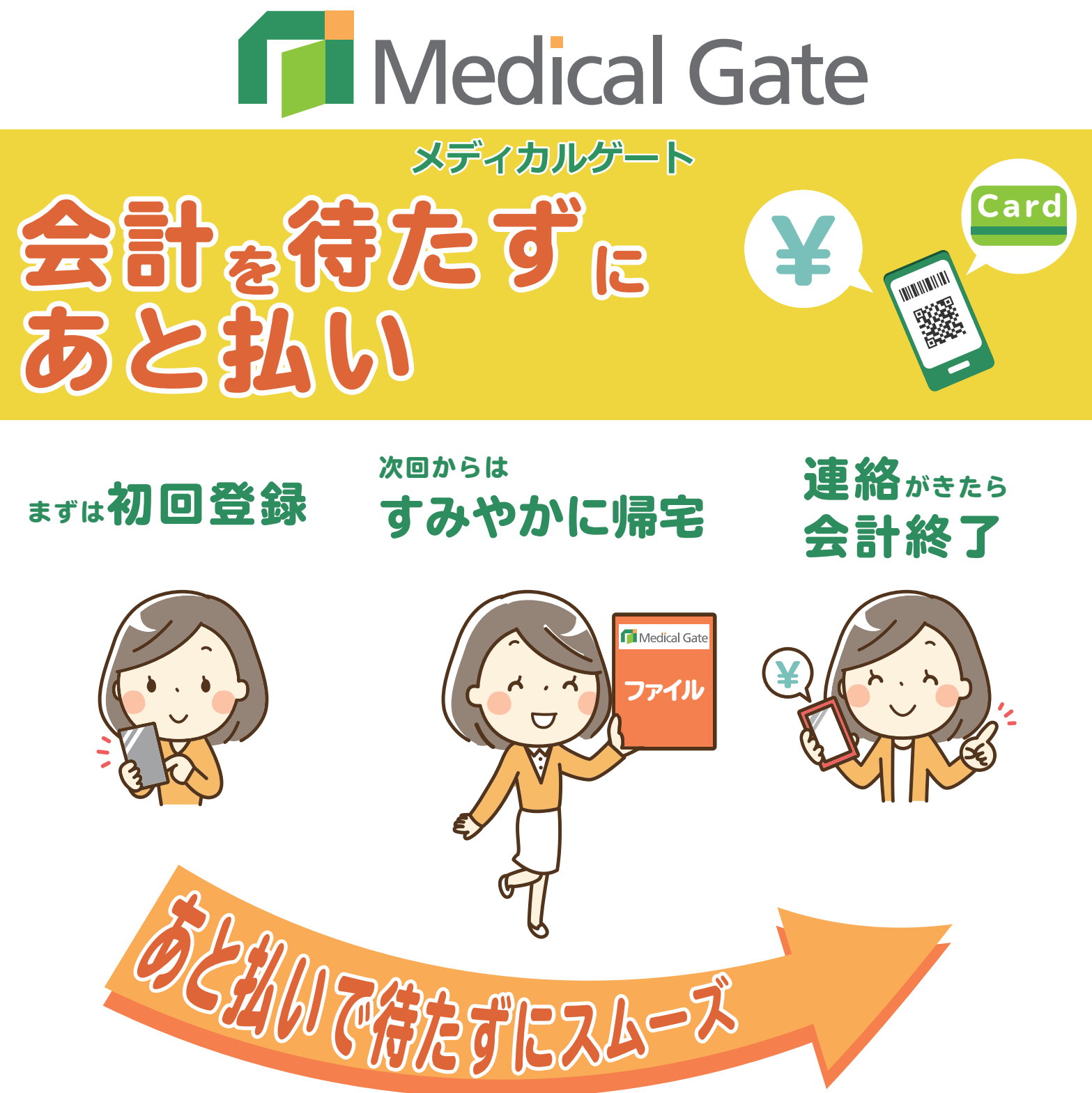

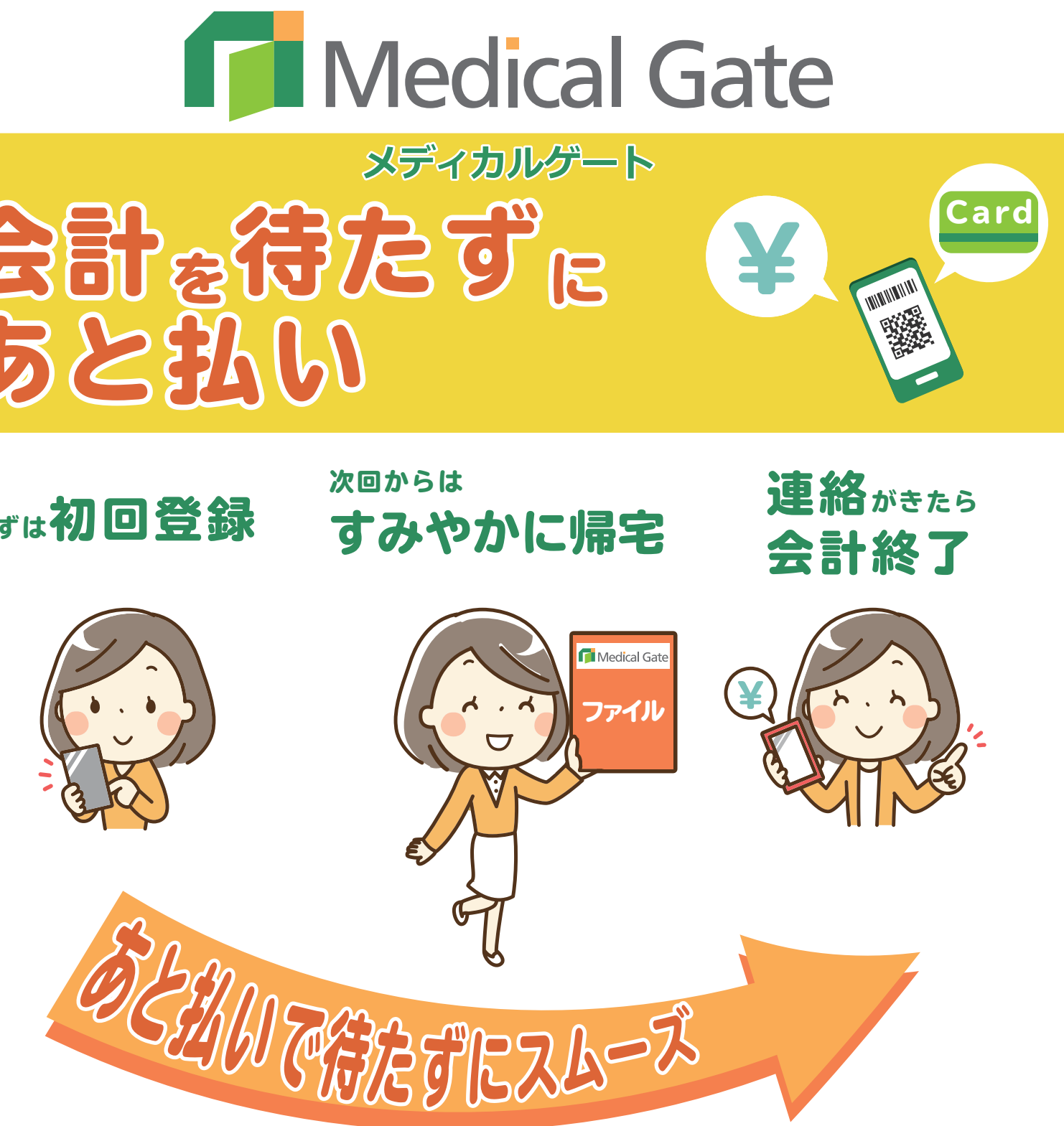

Medical Gate サービスの利用手順

①まずは中面の手順に従って、初回登録をお済ませください

- 提出するだけでご帰宅いただけます。
- ③Medical Gateからメール通知がきたらログインして「支払う」 ボタンを タップすれば終了です。

②次回以降はMedical Gate専用窓口でファイルを受け取り診察終了後に

## Medical Gateサービスを利用する準備

Medica Gate サービスを利用するためには、利用者登録が必要になります。 利用登録には、利用申込みを行った医療機関でお受け取りになった、仮パスワードが必要になります。 下記の手引きに従い、操作してください。

まずはじめに、スマートフォン等で下記の OR コードを読み取り、利用登録用サイトを開きます。

その後、次の5つのステップで利用者登録を行います。

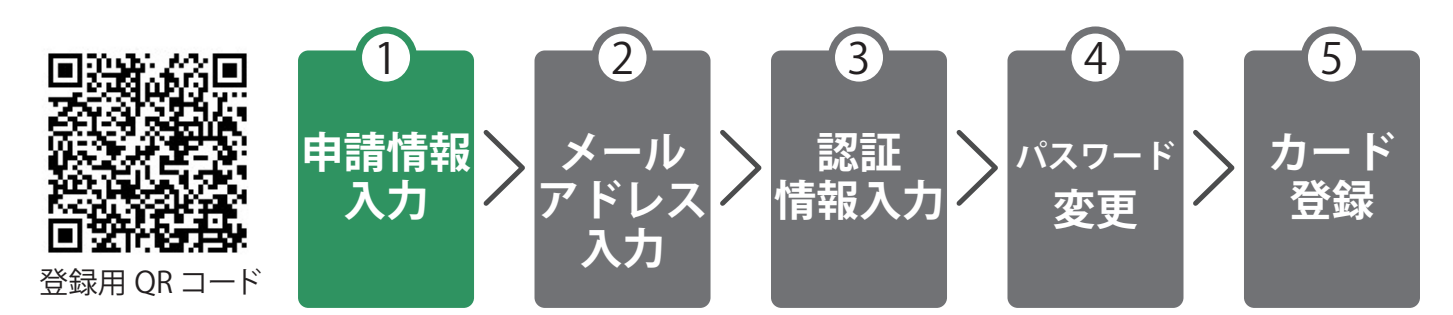

上記 QR コードを読み取れない場合、下記 URL を直接入力してください。 https://medicalgate.jp/registration-acceptance.html (登録用 URI)

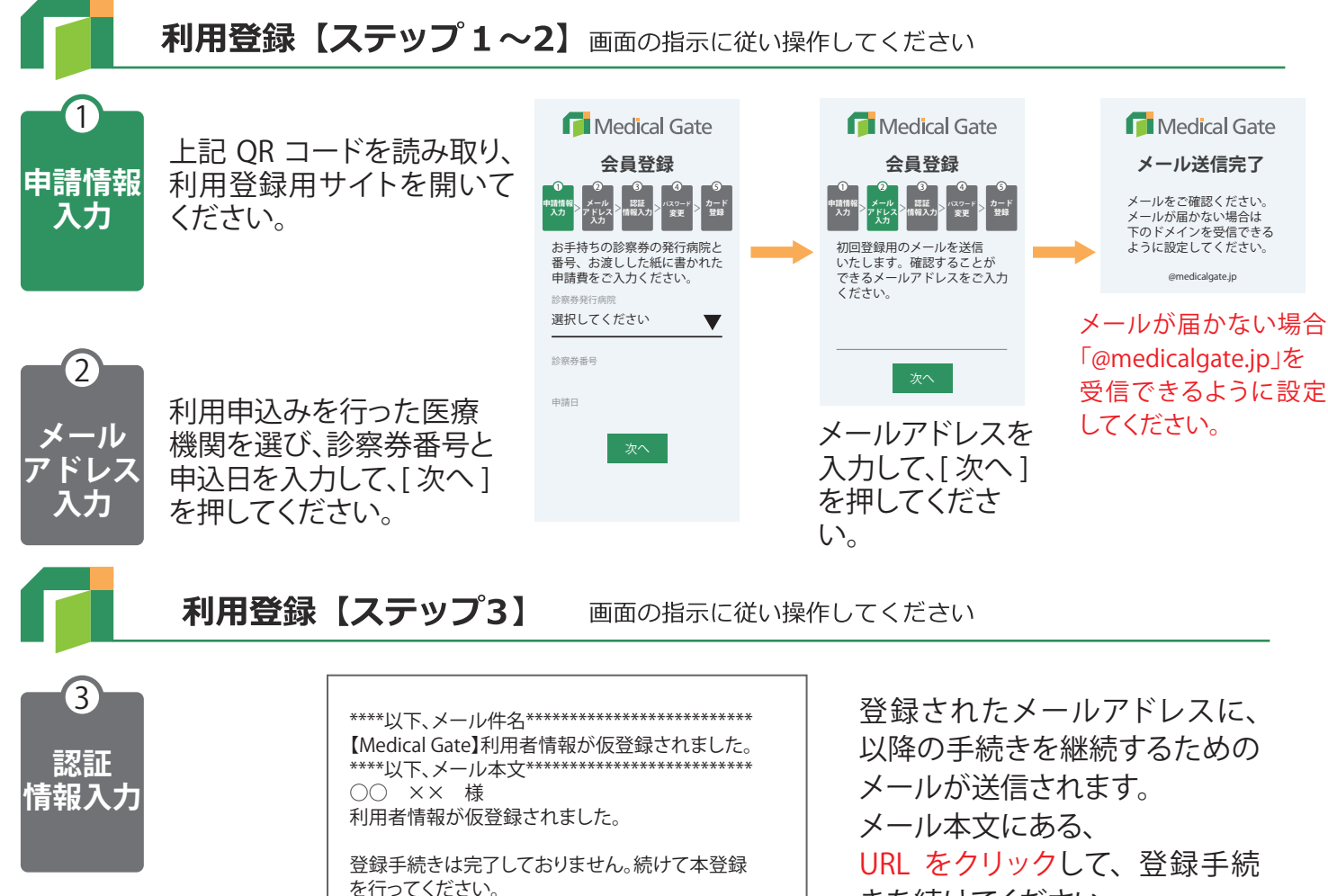

本メール到着後、30分以内に、下記URLをクリックして、

https://www.medicalgate.jp/xxxx?Aeg4tAE48e#2

※このメールは、自動配信されています。

本登録手続きを行ってください。

このメールには返信できません。

きを続けてください。

回答翁

### 利用登録【ステップ4】 Medical Gate (4) 生年月日と仮パスワード 会員登録 (※1)を入力して、[次へ] パスワート を押してください。 単語情報 入力 変更 生年月日と病院でお渡しした パスワードをご入力ください。 ▼ 月 日 仮パスワードを 🏊 入力します ※1 利用申込みされた医療機関でお受け取りになられた書面に記載されています。 利用登録【ステップ5】クレジット登録 画面の指示に従い操作してください 5 クレジットカードを登録されないと、後払いサービスはご利用になれません。

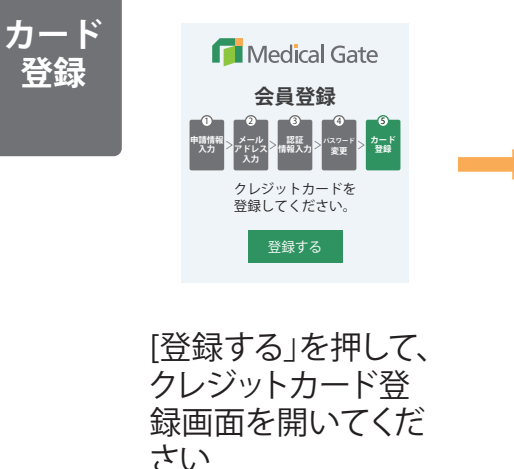

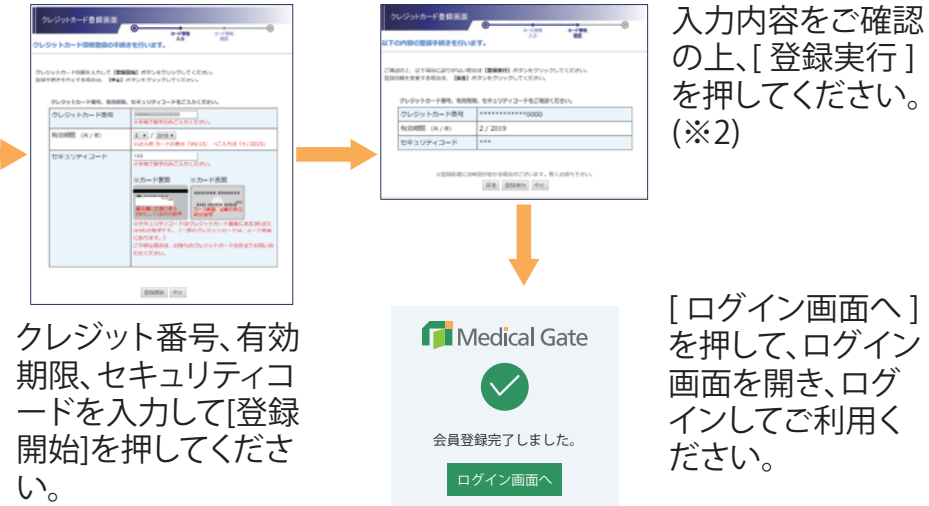

※2 同画面では、「中止」は押さないでください。 [中止]を押されると会員登録が完了せず、ご利用を開始できません。

# 次回以降の利用方法

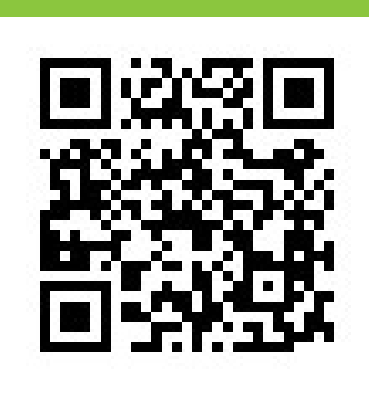

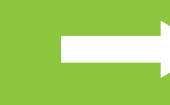

[ログイン画面へ]を押 して、ログイン画面を開 き、ログイン ID(メール アドレス)とご自身で設 定したパスワードを入力 しログインしてください。

https://medicalgate.jp/ (ログイン用 URL)

ログイン用 QR コード

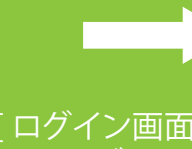

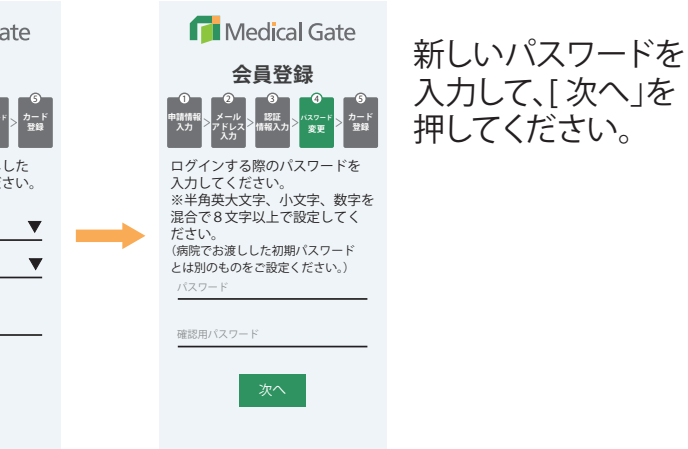

登録手続きはまだ終わっていません。必ずクレジットカードの登録を行ってください。

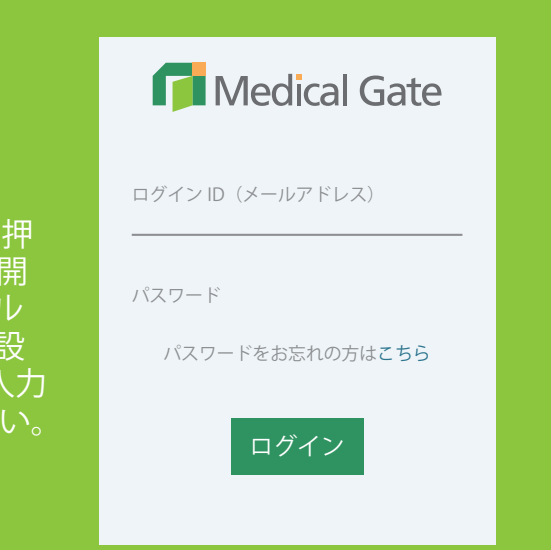